W7防火墙SSL VPN 不同用户获取不同段地址访问不同内网IP资源典型案例 (WEB配置)

SSL VPN 张新姿 2021-01-11 发表

### 组网及说明

## 1 配置需求及说明

## 1.1 适用的产品系列

本案例适用于软件平台为Comware V7系列防火墙:如M9006、M9010、M9014等M9K系列的防火墙。

注:本案例是在F1000-C-G2的Version 7.1.064, Release 9323P19版本上进行配置和验证的。

#### 1.2 配置需求及实现的效果

V7防火墙设备作为出口设备,外网PC通过inode软件拨SSLVPN,user1认证成功后可以访问内 网192.168.10.0网段的资源。user2认证成功后可以访问内网192.168.20.0网段的资源.IP地址及 接口规划如下表所示:

| 外网接口    | 公网地址/掩码        | 内网接口    | 内网地址/掩码         |  |
|---------|----------------|---------|-----------------|--|
| GE1/0/4 | 222.1.1.100/24 | GE1/0/5 | 192.168.10.1/24 |  |
|         |                | GE1/0/6 | 192.168.20.1/24 |  |

# 2组网图

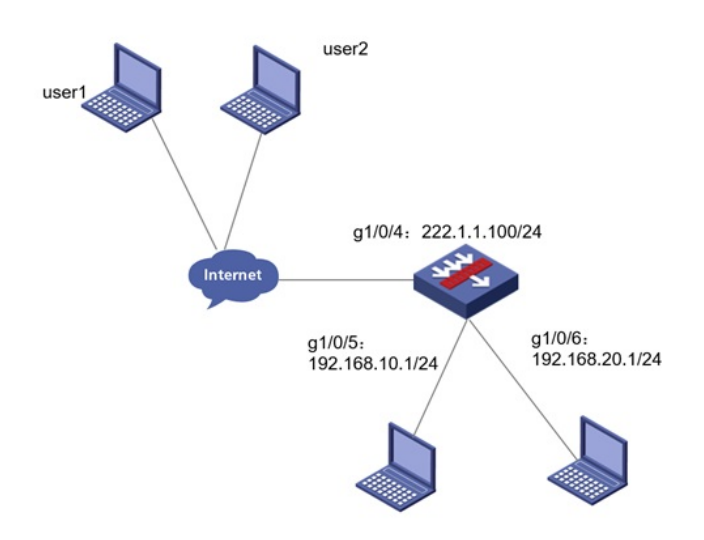

#### 配置步骤

1 配置步骤

1.1 防火墙上网配置

防火墙上网配置请参考"2.2.2 防火墙外网使用固定IP地址上网配置方法"进行配置,本文只针对SSLVP N配置进行介绍。

1.2 配置SSL VPN网关

#选择 "网络">"SSL VPN">"网关"点击"新建",IP地址填写防火墙1口地址222.1.1.1.00,端口号修改为4 433,缺省端口为443,443端口和https端口冲突。勾选"使能"选项点击"确认"

完成配置

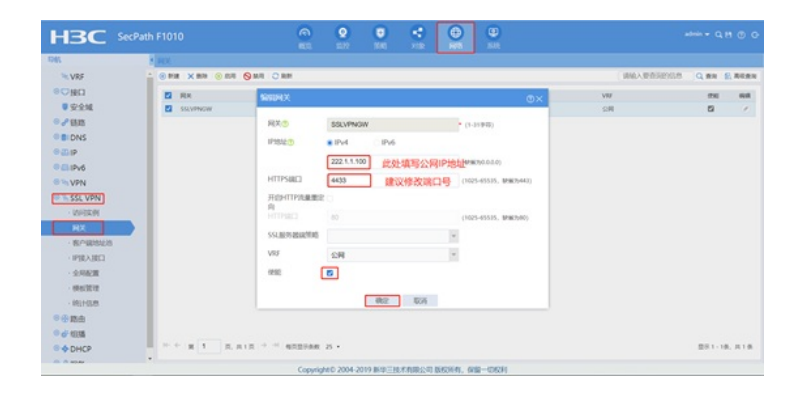

#### 1.3 配置SSL VPN实例

#选择 "网络">"SSL VPN">"访问实例"中点击新建",在"关联网关"中点击新建,下拉选择上一步创建的 SSL VPN网关,确定后点击"下一步"

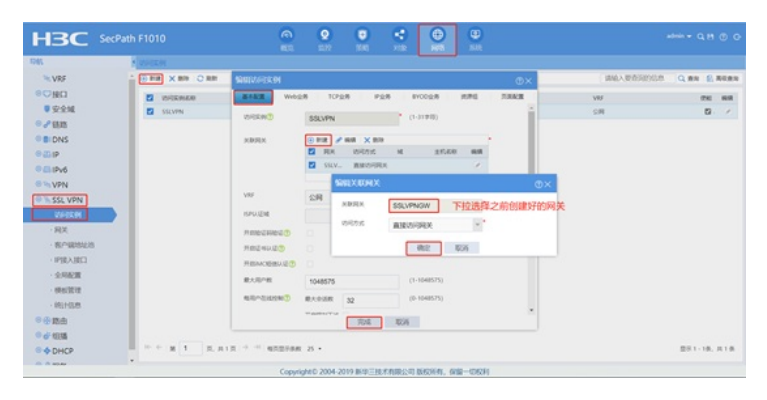

#选择"IP业务",然后下拉选择"添加IP接入接口"

| HBC SecPath F1010 |                            | 2                     | <b>D</b> | •          |       |       |           |         |       |
|-------------------|----------------------------|-----------------------|----------|------------|-------|-------|-----------|---------|-------|
| N K MARKA         |                            |                       |          |            |       |       |           |         |       |
| *VRF              | <ul> <li>SUMMER</li> </ul> |                       |          |            |       | Φ×    | 建植入型香菇的红色 | Q.## £  | 80.81 |
| BORNER DEC        | BTEE Wood                  | 6 1CP2/R              | 128      | 8Y001216   | 17.71 | 7.848 | V85       | 71      | -     |
| ●安全城 🖸 SELVEN     | 100.100                    |                       |          | -          |       | ÷     | SH        | 5       | . 1   |
| ● <b>/</b> 目23    |                            | A-1010108-1-1         | 100      | *          |       |       |           |         |       |
| DNS               | 8.09KE123                  | -NONE-                |          |            |       |       |           |         |       |
| 94049             | 2010288                    | SSLVIN-ACT<br>X.X.X.X |          |            |       |       |           |         |       |
| P CB IPv6         | ACCOUNTS.                  |                       |          |            |       |       |           |         |       |
| 8 % VPN           |                            |                       |          |            |       |       |           |         |       |
| N SSL VPN         | 3.MAGEN #                  | XXXX                  |          |            |       |       |           |         |       |
| VERM              | \$EV/15303-8               | XXXX                  |          |            |       |       |           |         |       |
| · 現笑              | 93580                      | 30                    |          | 89 (0-600) |       |       |           |         |       |
| - 80-18283238     | TECROPACION D              |                       |          |            |       |       |           |         |       |
| (PRAID)           | Internetien D              |                       |          |            |       |       |           |         |       |
| · 全用配置            |                            |                       |          |            |       |       |           |         |       |
| - 01013010        |                            |                       | PRARM    | 1          |       |       |           |         |       |
| - 881+038         | Other want to              | 878                   |          |            |       |       |           |         |       |
| 8 <b>8 1</b> 1 1  | No.11a                     |                       | TOR      | 10.05      | -     |       |           |         |       |
| 0 df 10135        |                            |                       |          |            |       |       |           |         |       |
| O DHCP            | AIR                        | 25 *                  |          |            |       |       |           | 型示1-1条。 |       |

#新建SSL VPN接口,接口编号为1,配置SSL VPN接口IP,IP地址不要和内网网段冲突,新建从IP地址,配置完成点击"确定"。

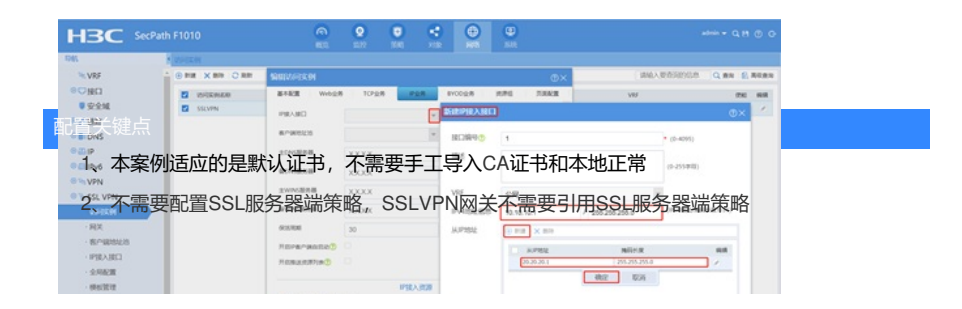